## **Import von ZVEH-Daten**

Ein korrekter Import von ZVEH-Daten kann nur ab der Version 5.8. ServicePack 2 gewährleistet werden.

Von der WFE wird eine CD zur Verfügung gestellt, wo auch ein KFE-Viewer mitgeliefert wird. Über diesen KFE-Viewer können unterschiedliche Formate ausgegeben werden. Sinnvoll ist es die Daten in ZVEH 01/96 und Datanorm 4.0 zu exportieren. Zusätzlich kann für das Leistungsverzeichnis eine GAEB im Format 90 exportiert werden.

Bevor der Import dieser Daten vorgenommen werden kann, muss im TopKontor Handwerk ein neuer Lieferant sowie ein neues Gewerk angelegt werden, diese haben wir in unserem Beispiel als ZVEH betitelt.

Lieferant: Stammdaten – Adressen – Lieferanten Gewerk: Stammdaten – Tabellen – Gewerk

| Adress-Nr. 70002 Suchbegriff ZVEH                                  |                                            | Rabattgrp. Hauptwarengrp. Warengrp. Konten Gewerke Einheiten Branche |
|--------------------------------------------------------------------|--------------------------------------------|----------------------------------------------------------------------|
| Sortierung Adress-Nr                                               |                                            | Nummer 002                                                           |
| Anschrift Ansprechpartner [1] Bank Konditionen Weiteres Hinweistex | t Bemerkung Zusatzfelder Historie Kontakte | Bezeichnung ZVEH                                                     |
| Firma / Titel Firma                                                | Telefon                                    |                                                                      |
| Name ZVEH                                                          | Telefax                                    |                                                                      |
| Namenszusatz                                                       | Mobil / Privat                             | Nr Bezeichnung                                                       |
| Ansprechpartner 📃 🚽                                                | Internet                                   | 001 Standard                                                         |
| Postfach / Straße                                                  | E-Mail                                     | 002 ZVEH                                                             |
| Land / PLZ / Ort 🗵 🚽                                               | Karte                                      |                                                                      |
| Entfernung 0 🔄 km Kundengruppe                                     | Branche                                    |                                                                      |
| Geburtstag Datev                                                   | Adresstyp HÄNDLER                          |                                                                      |
| Adress-Nr. Suchbegriff Fa/Titel                                    | Name                                       |                                                                      |
| 70000 Standard Automatisch generiert                               | Bitte Angaben ergänzen                     |                                                                      |
| 70001 TEST Firma                                                   | Test-Lieferant                             |                                                                      |
| 70002 ZVEH Firma                                                   | ZVEH                                       |                                                                      |

Import von ZVEH-Dateien über [Tools] – [Datenimport] – [ZVEH...]

| TopKontor - Übernahme ZVEH 01/96             |                               |
|----------------------------------------------|-------------------------------|
| 🚺 💁 Schließen 🛛 🗹 Zurück 🚺 Weiter 🛛 🥑        |                               |
|                                              | Optionen                      |
| Gewerk 002 : ZVEH                            | Ceilengerecht                 |
| UmsatzSt. 01 Umsatzsteuer 19%                | ☑ Übernahme Suchbegriffe      |
| Erlöskonto 8400 Erloese 19% USt              | VK Preise pflegen             |
| Lohngruppe 001 Standard-Lohnverrechnungssa 💌 | Mengeneinheit beibehalten     |
| Lieferant 003 : ZVEH                         | Lohn als Stücklistenposition  |
|                                              | Bestehende Stückliste löschen |
| Selektion                                    |                               |
| Leistungsnummer von:                         | bis Nr                        |

Wählen Sie hier das zuvor angelegte Gewerk ZVEH aus sowie den zuvor angelegten Lieferanten ZVEH. Mit Klick auf [Weiter] gelangen Sie in das nächste Fenster, hier bitte die zuvor über den KFE-Viewer erstellen ZVEH-Dateien auswählen. Hier können Sie auch eine Mehrfachauswahl treffen, bestätigen Sie die Übernahme mit [Weiter].

Ist der Import durchgeführt, haben Sie im Leistungsstamm von TopKontor die Leistungen (nur Leistungskopf) mit dem entsprechenden Lohn als Stückliste enthalten.

Es können auch noch weitere Stücklisten an die zuvor über ZVEH Leistungen angehängt werden, hierzu müssen Datanorm-Dateien eingelesen werden, und danach die Datasets-Datei.

Importieren Sie nun die zuvor über den KFE-Viewer erstellten Datanorm-Dateien über [Tools] – [Datenimport] – [Datanorm...]. Über [Hinzufügen] die Datanorm-Dateien auswählen, hier ist auch eine Mehrfachauswahl möglich. Mit [Weiter] bestätigen Sie die Übernahme und gelangen in das nächste Fenster, wo Sie bitte auch wieder den Lieferanten "ZVEH" auswählen. Im nächsten Schritt dann bitte noch die Preiskalkulation beachten und evtl. verändern.

Jetzt nehmen Sie die Datasets-Datei und importieren diese auch über die Schnittstelle Datanorm. Wichtig ist, dass Sie hier wieder Lieferant und Gewerk wie zuvor auswählen.

| Zuordnung | l                              | Optionen                                  |
|-----------|--------------------------------|-------------------------------------------|
| Lieferant | 003 : ZVEH 💌                   | 🔽 Zeilengerecht                           |
| Gewerk    | 002 : ZVEH 🗸                   | 🔽 Übernahme Kurztext                      |
| Ust-Satz  | 01 Umsatzsteuer 19%            | 🗖 Artikelnummer dem Kurztext anfügen      |
| löskonto  | 8400 Erloese 19% USt           | 🔽 Übernahme Suchbegriffe                  |
| Labarat   | 001 Standard Lebeverrechnungen | VK Preise pflegen                         |
| Lonnart   |                                | V Zusatzpreise                            |
|           |                                | 🔽 Artikel > Leistungsstamm                |
|           |                                | 🔲 Leistungskopf neu kalkulieren           |
|           |                                | 🗌 Neuanlage wie Preispflege behandeln     |
|           |                                | 🔽 erw. Nettopreisbehandlung               |
|           |                                | 🔲 Bei Artikellöschungen nicht löschen     |
|           |                                | 🔲 Bei Neuanlage nur Preise übernehmen     |
|           |                                | 🗌 Artikelnr. in Leistungsstücklisten akt. |
|           |                                | 🗌 Artikelnr. in Lagern akt.               |
|           |                                | 🔲 Bestehende Stückliste löschen           |
|           |                                |                                           |

Im nächsten Fenster bitte noch die Berechnung der Preise vornehmen, wie Sie das auch im vorigen Schritt gemacht haben.

Der ZVEH-Import ist nun erledigt, wenn Sie im Leistungsstamm sind, sehen Sie hier die Leistungen mit den entsprechenden Stücklisten.